# Smart Application EMEA Installation Manual

#### 2018.11

| 1        |     | Overv | view                                                | <b>2</b> |
|----------|-----|-------|-----------------------------------------------------|----------|
| <b>2</b> |     | Preco | ndition                                             | 3        |
|          | 2.3 | 1 Mic | crosoft .NET Framework3.5 Service Pack 1 validation | 3        |
|          |     | 2.1.1 | Windows 7                                           | 3        |
|          |     | 2.1.2 | Windows 8.1                                         | <b>5</b> |
|          |     | 2.1.3 | Windows 10                                          | 7        |
|          | 2.2 | 2 Ado | be Reader installation                              | 8        |
|          | 2.3 | 3 Dis | play Setting                                        | 9        |
|          |     | 2.3.1 | Windows 7                                           | 9        |
|          |     | 2.3.2 | Windows 8.1                                         | 1        |
|          |     | 2.3.3 | Windows 10 1                                        | .3       |
| 3        |     | Smar  | t Application Installation 1                        | 5        |
| 4        |     | Smar  | t Application Uninstallation 2                      | 20       |
|          | 4.  | 1 Uni | installation through the software2                  | 20       |
|          | 4.2 | 2 Uni | installation through the control panel2             | 22       |
| <b>5</b> |     | Smar  | t Application Repair 2                              | 24       |
|          | 5.  | 1 Rep | pair through software                               | 24       |
|          | 5.2 | 2 Rep | pair through the control panel2                     | 26       |
| 6        |     | Smar  | t Application Update                                | 27       |

## 1 Overview

This document describes how to install Smart Application software on your computer.

# System Requirements

| • | Operating System      | :Windows 7(32bit/64bit) , Windows 8.1(32bit/64bit) |
|---|-----------------------|----------------------------------------------------|
|   |                       | Windows 10(32bit/64bit)                            |
| • | Operating Environment | : Microsoft .NET Framework 3.5 Service Pack 1      |
| • | Software              | : Adobe Reader XI, Adobe Reader DC                 |
| • | Disk Space            | : 1.5 MB                                           |

# Settings

• Display Setting : Windows display setting is set to 100%

### 2 Precondition

- 2.1 Microsoft .NET Framework3.5 Service Pack 1 validation
  - 2.1.1 Windows 7

In windows7, Microsoft .NET Framework3.5 SP1 component is installed by default, and no additional installation is required.

The user can verify if the Microsoft .NET Framework 3.5 SP1 component is installed to the computer by following steps

a). Click [Start] -> Control Panel.

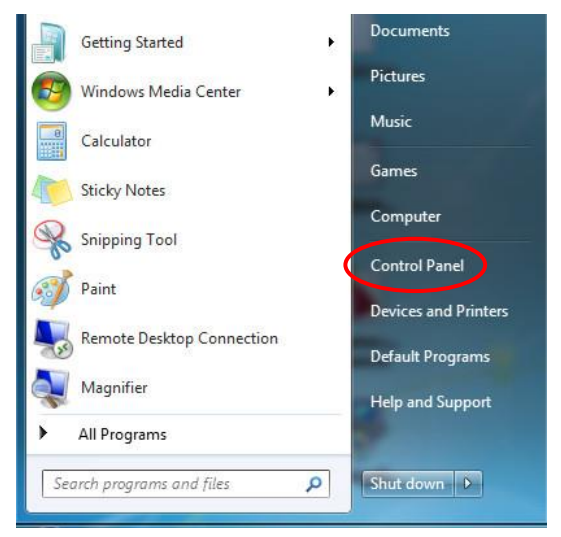

## b). Click [Programs].

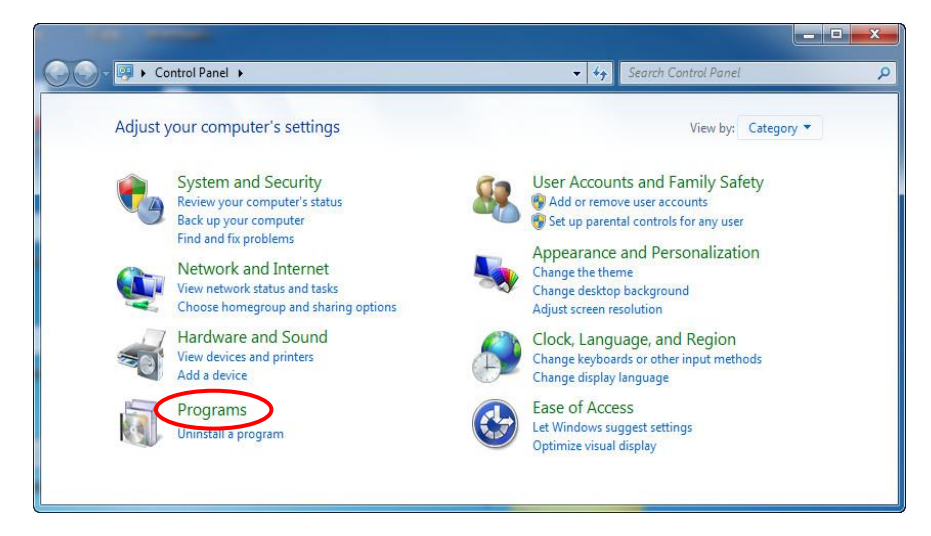

c). Click [Turn Windows features on or off].

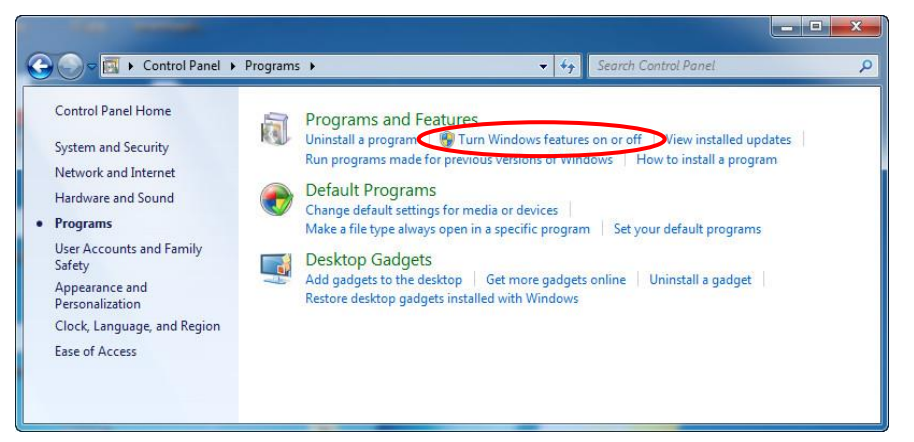

d). Microsoft .NET Framework3.5 is already correctly installed if the following

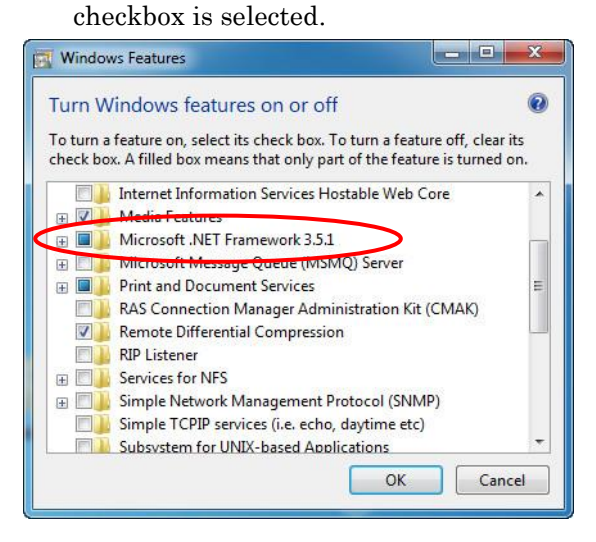

### 2.1.2 Windows 8.1

Microsoft .NET Framework 4.5.1 is installed in Windows 8.1.

Microsoft .NET Framework 3.5 SP1, however, is not automatically installed in Windows 8.1, and must be separately enabled to run applications that depend on it.

The user can verify if the Microsoft .NET Framework 3.5 SP1 component is installed to the computer by following steps.

#### a). Right Click [Start] -> Control Panel.

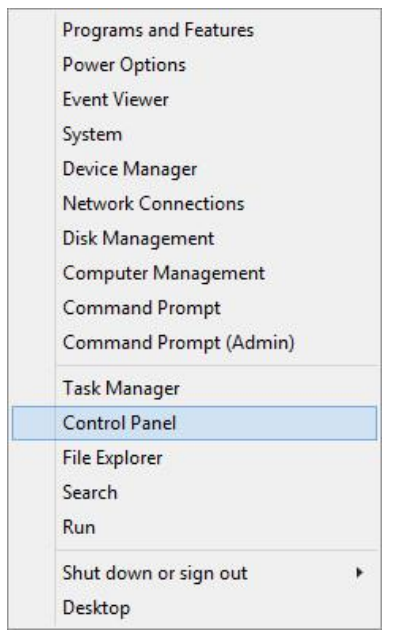

#### b). Click [Programs].

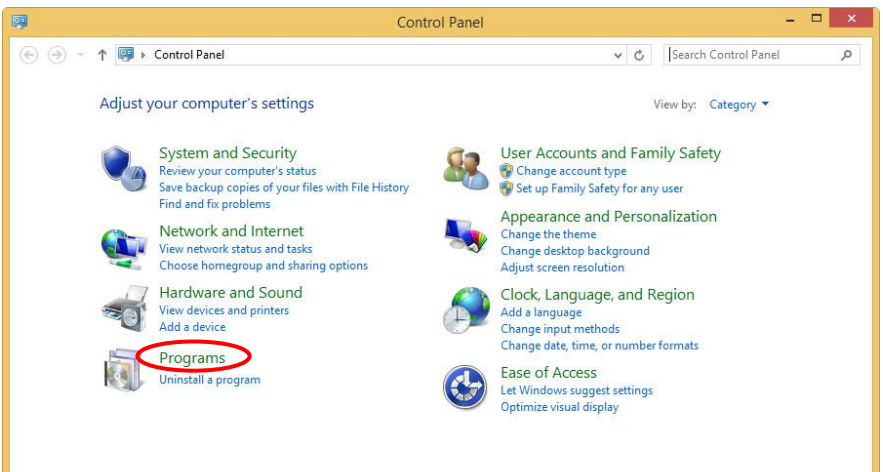

c). Click [Turn Windows features on or off].

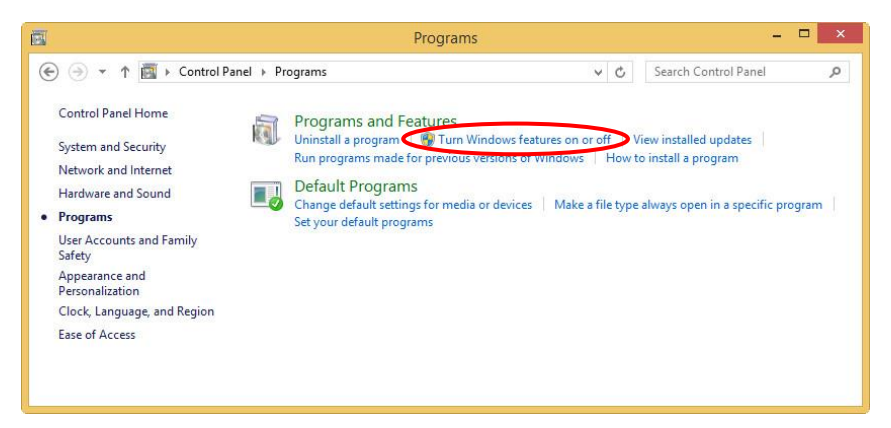

d). Microsoft .NET Framework 3.5 SP1 is already correctly installed if the following checkbox is selected.

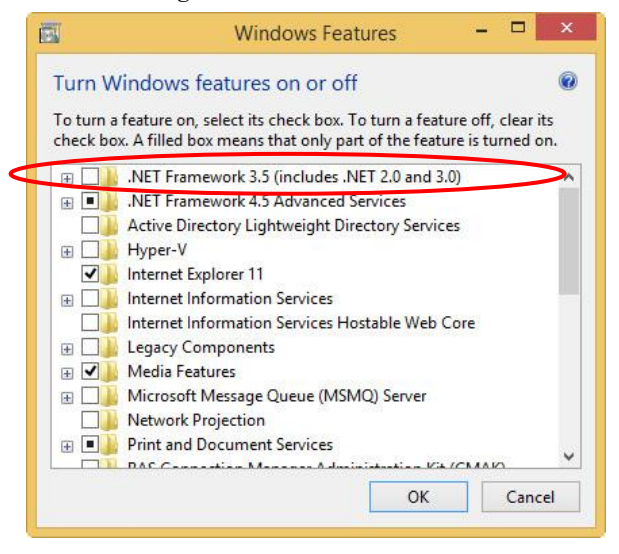

### 2.1.3 Windows 10

Microsoft .NET Framework 4.6 is installed in Windows 10.

Microsoft .NET Framework 3.5 SP1, however, is not automatically installed in Windows 10, and must be separately enabled to run applications that depend on it.

The user can verify if the Microsoft .NET Framework 3.5 SP1 component is installed to the computer by following steps.

a). Right Click [Start] -> Control Panel.

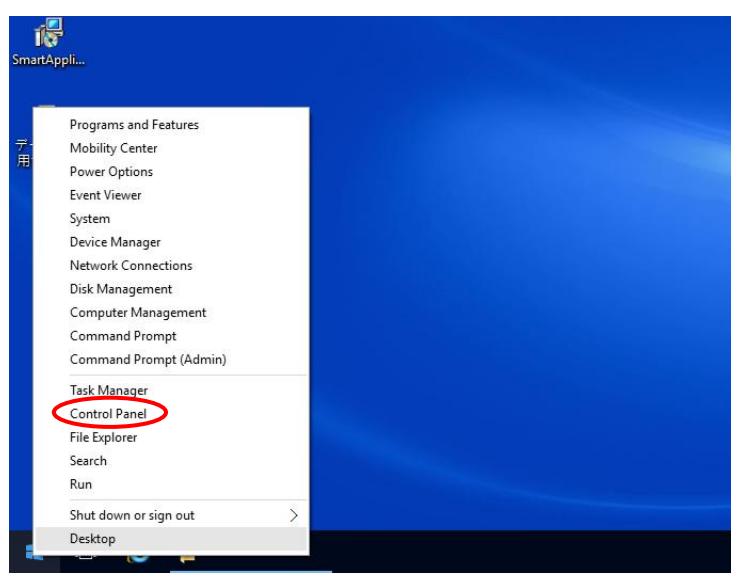

#### b). Click [Programs].

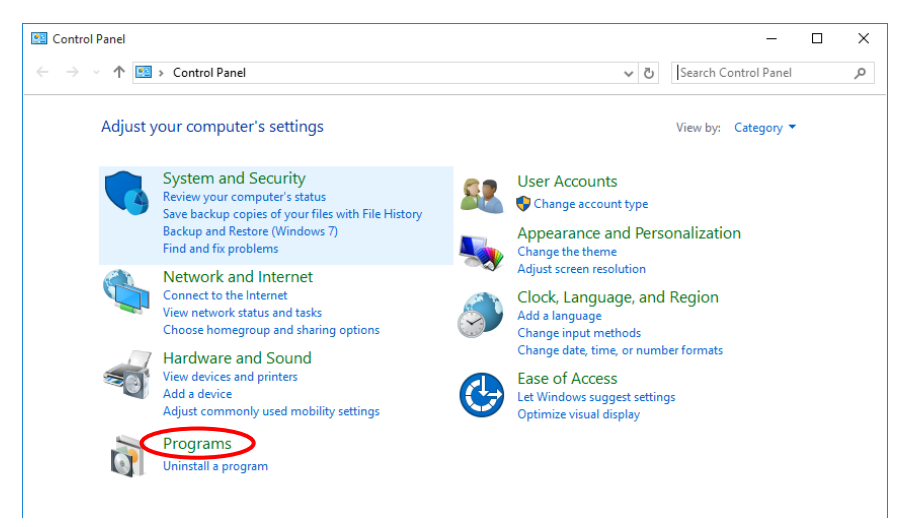

c). Click [Turn Windows features on or off].

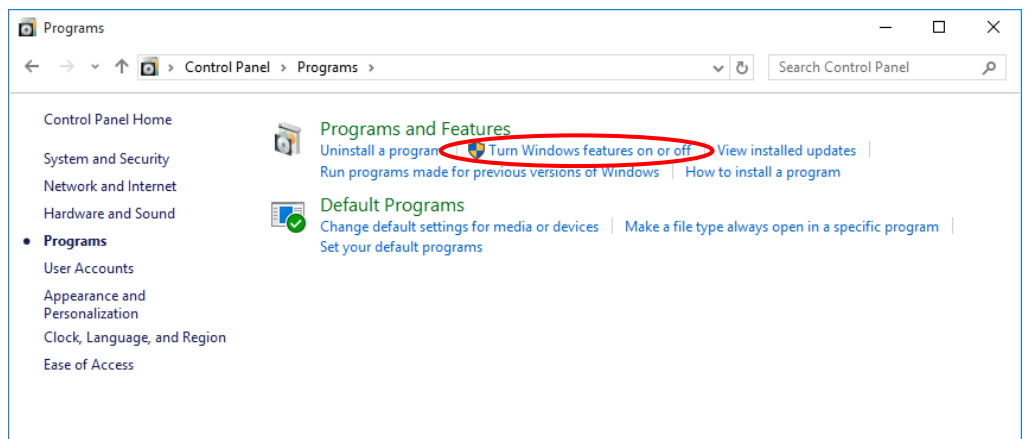

d). Microsoft .NET Framework 3.5 SP1 is already correctly installed if the following checkbox is selected.

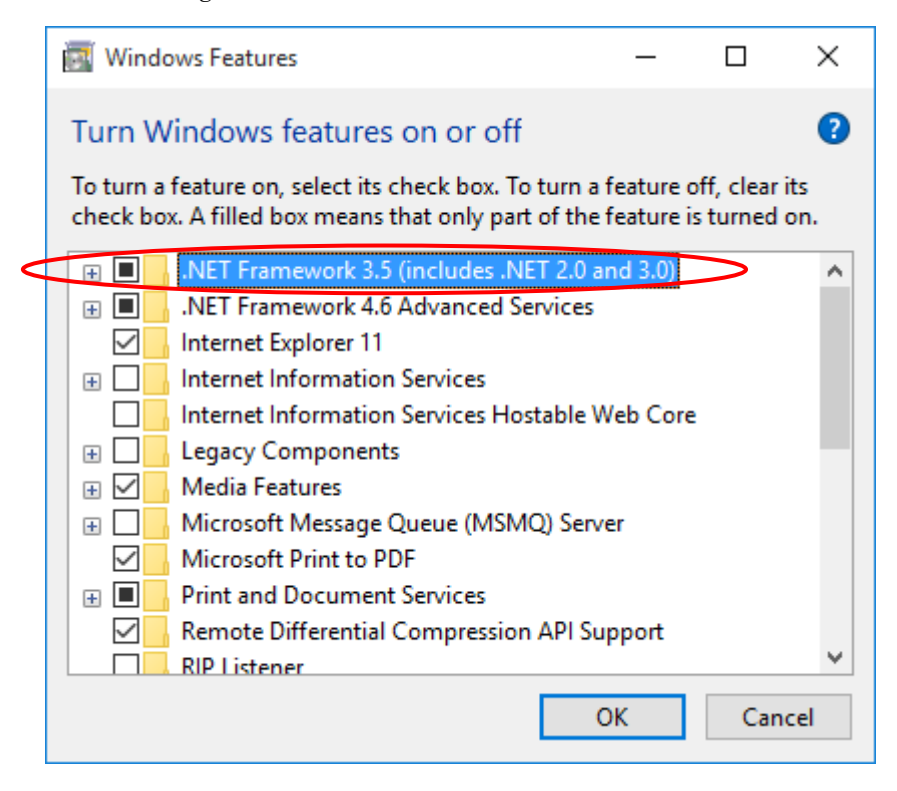

#### 2.2 Adobe Reader installation

Please visit Adobe website to install Adobe Reader XI or Adobe Reader DC if it's not installed on the computer, so that Smart Application can generate PDF files.

#### 2.3 Display Setting

It is necessary to make the display setting "100%" to start Smart Application. \*below condition check is available after installing Smart Application.

- a). Start [Smart Application].
- b). Below message is shown when display setting is Not "100%".

\*Skip this Display Setting section if below message is not shown.

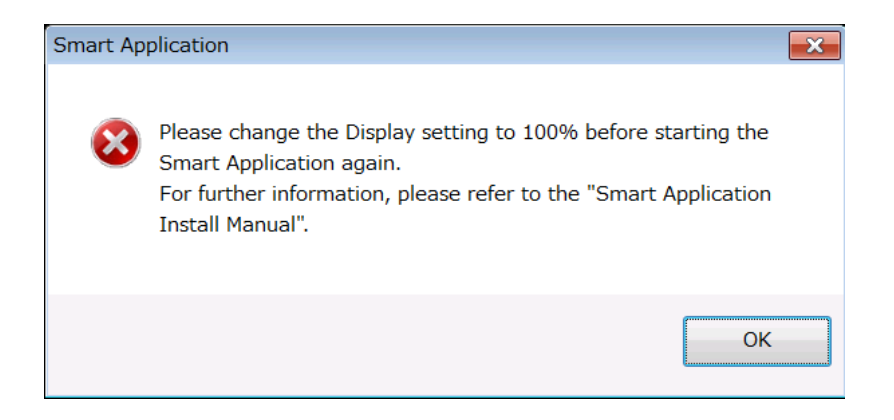

c). Change the display setting referring the procedures below.

## 2.3.1 Windows 7

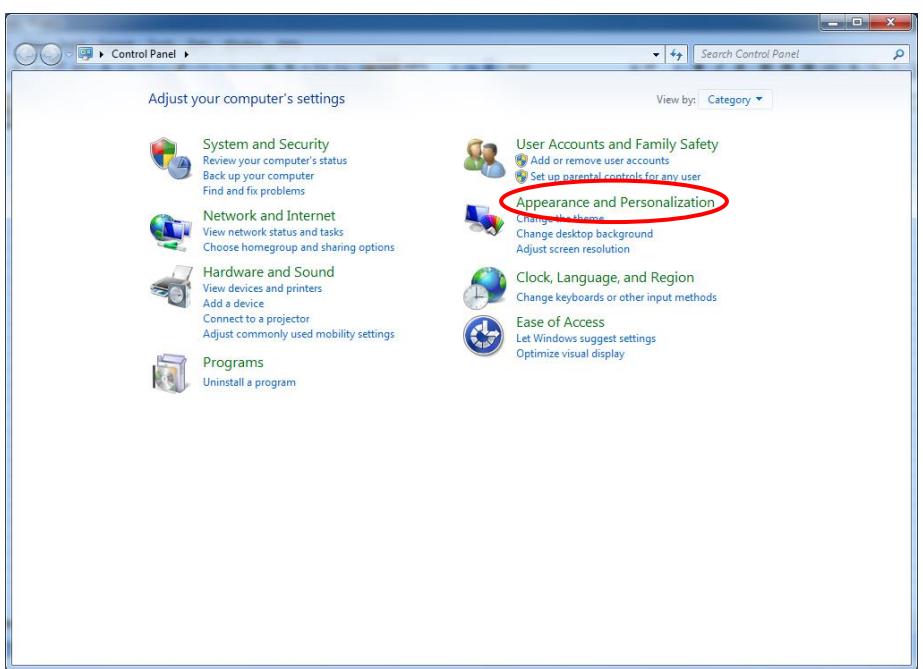

1). Open the control panel. Then select [Appearance and Personalization]

## 2).Select [Display].

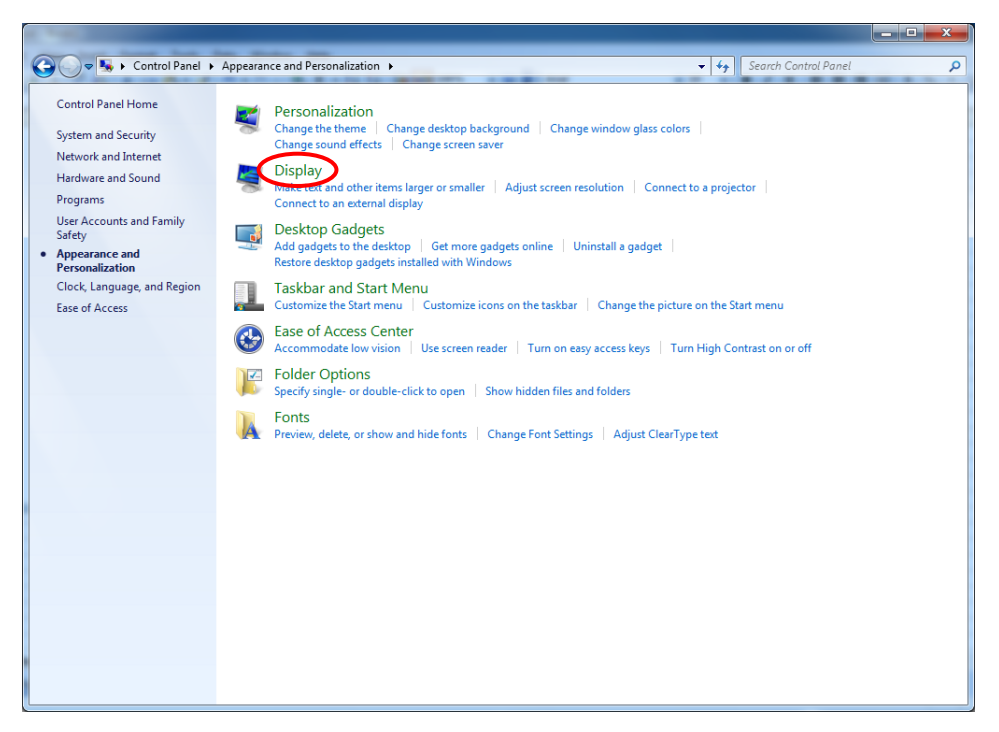

3).Select [Smaller - 100%].

|                                                                               |                                                                                                    |                                                                                           |                      |                      | - • × |
|-------------------------------------------------------------------------------|----------------------------------------------------------------------------------------------------|-------------------------------------------------------------------------------------------|----------------------|----------------------|-------|
| 🚱 🗢 📮 🕨 Control Panel                                                         | Appearance and Personalization  Display                                                                                       |                                                                                           | <b>-</b> ↓           | Search Control Panel | ٩     |
| Control Panel Home<br>Adjust resolution<br>Adjust brightness                  | Make it easier to read what's on<br>You can change the size of text and other<br>temporarily enlarge just part of the screen, | YOUT SCREEN<br>items on your screen by choosing one o<br>, use the <u>Magnifier</u> tool. | of these options. To |                      | 0     |
| Calibrate color                                                               | Smaller - 100% (default)                                                                                                    | Preview                                                                                   |                      |                      |       |
| Connect to a projector<br>Adjust ClearType text<br>Set custom text size (DPI) | ⊚ <u>M</u> edium - 125%                                                                                                    |                                                                                           |                      |                      |       |
|                                                                               |                                                                                                    |                                                                                           | Арр                  | ly                   |       |
|                                                                               |                                                                                                    |                                                                                           |                      |                      |       |
|                                                                               |                                                                                                    |                                                                                           |                      |                      |       |
| See also                                                                      |                                                                                                    |                                                                                           |                      |                      |       |
| Personalization                                                               |                                                                                                    |                                                                                           |                      |                      |       |
| Devices and Printers                                                          |                                                                                                    |                                                                                           |                      |                      |       |

### 2.3.2 Windows 8.1

1). Open the control panel. Then select [Appearance and Personalization].

| <b>9</b>                                                                                                    | Cont                                                                                                    | rol Panel | – 🗆 🗙                                                                                                    |
|----------------------------------------------------------------------------------------------------|----------------------------------------------------------------------------------------------------|-----------|----------------------------------------------------------------------------------------------------|
| ( ) → ↑ ( ) Control Panel                                                                                                    |                                                                                                    |           | ب ري Search Control Panel ک                                                                                 |
| Adjust y                                                                                                    | your computer's settings                                                                                                    |           | View by: Category -                                                                                         |
| <b>Q</b>                                                                                                    | System and Security<br>Review your computer's status<br>Save backup copies of your files with File History<br>Find and fix problems | 88        | User Accounts and Family Safety<br>Change account type<br>Set up Family Safety for any user                 |
| ٩                                                                                                    | Network and Internet<br>View network status and tasks<br>Choose homegroup and sharing options                                       | <b>N</b>  | Appearance and Personalization<br>Change the time<br>Change desktop background<br>Adjust screen resolution  |
| -                                                                                                    | Hardware and Sound<br>View devices and printers<br>Add a device<br>Adjust commonly used mobility settings                           | Ð         | Clock, Language, and Region<br>Ada language<br>Change input methods<br>Change date, time, or number formats |
| a la companya de la companya de | Programs<br>Uninstall a program                                                                                                    |           | Ease of Access<br>Let Windows suggest settings<br>Optimize visual display                                   |
|                                                                                                    |                                                                                                    |           |                                                                                                    |
|                                                                                                    |                                                                                                    |           |                                                                                                    |

# 2).Select [Display].

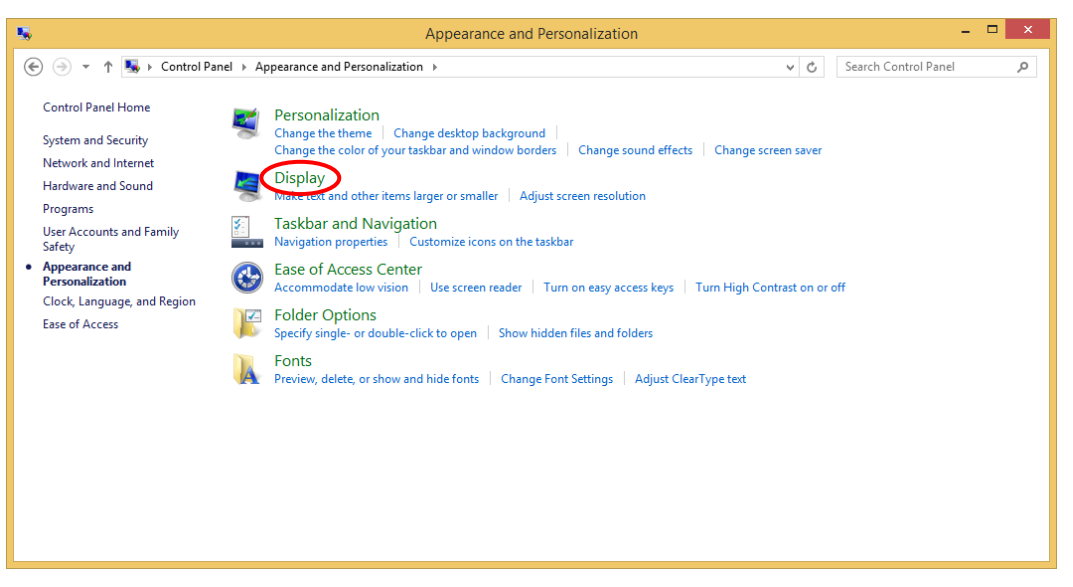

3).Tick [Let me choose one scaling level for all my displays].

| C. |                                                       | Display                                                                                                    |   | -                    |   | × |
|----|-------------------------------------------------------|----------------------------------------------------------------------------------------------------|---|----------------------|---|---|
| ۲  | ) 🌛 👻 🛧 💻 🕨 Control Pane                              | l → Appearance and Personalization → Display ~                                                                                           | ¢ | Search Control Panel | م | > |
|    | Control Panel Home                                    | Change the size of all items                                                                                                    |   |                      | ? | ^ |
|    | Adjust resolution                                     | vlake text and other items on the desktop smaller and larger. To temporarily enlarge just part of the screen,<br>use the Magnifier tool. |   |                      |   |   |
|    | Adjust brightness                                     |                                                                                                    |   |                      |   |   |
| 8  | Calibrate color                                       | Smaller Larger                                                                                                    |   |                      |   |   |
|    | Change display settings<br>Project to a second screen |                                                                                                    |   |                      |   |   |
|    | Adjust ClearType text                                 |                                                                                                    |   |                      |   |   |
|    |                                                       |                                                                                                    |   |                      |   |   |
|    |                                                       |                                                                                                    |   |                      |   |   |
|    |                                                       |                                                                                                    |   |                      |   |   |
|    |                                                       | Let me choose one scaling level for all my displays                                                                                      |   |                      |   |   |
|    |                                                       | Change only the text size                                                                                                    |   |                      |   |   |
|    |                                                       | Instead of changing the size of everything on the desktop, change only the text size for a specific item.                                |   |                      |   |   |
|    |                                                       | Title bare v 11 v Rold                                                                                                    |   |                      |   |   |
|    | See also                                              |                                                                                                    |   |                      |   |   |
|    | Devices and Printers                                  | Can't change the size of items on this display.                                                                                          |   |                      |   | ~ |

### 4).Select [Smaller - 100%].

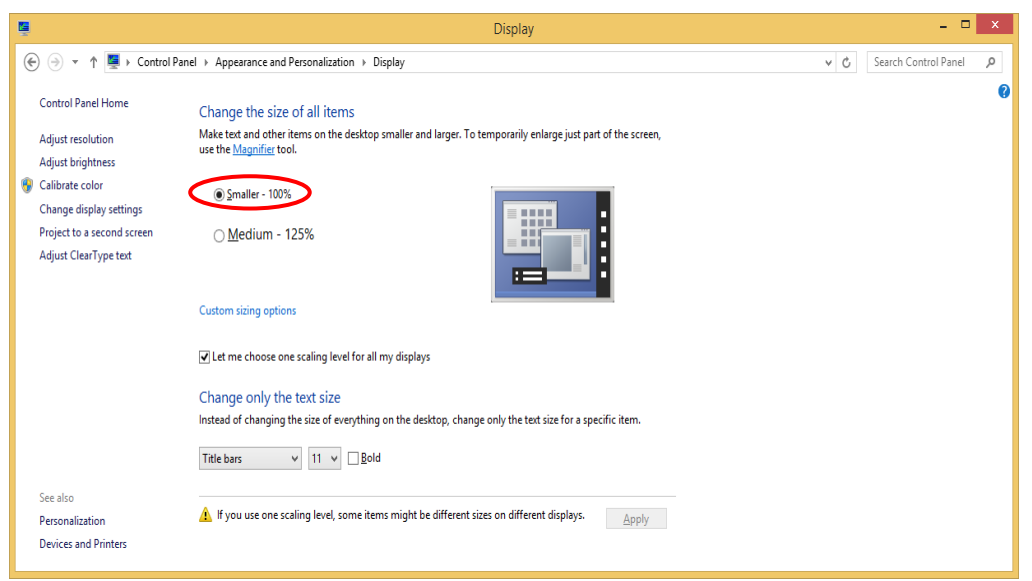

## 2.3.3 Windows 10

1). Click [Start]. Then Click [Settings].

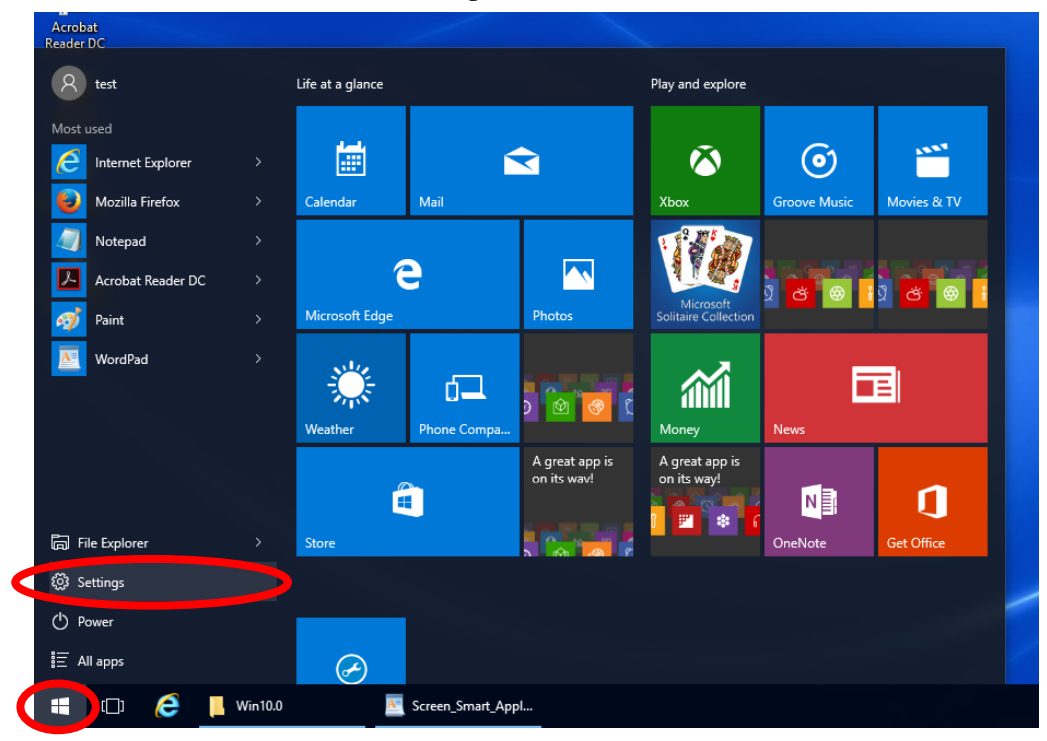

2). Click [System]

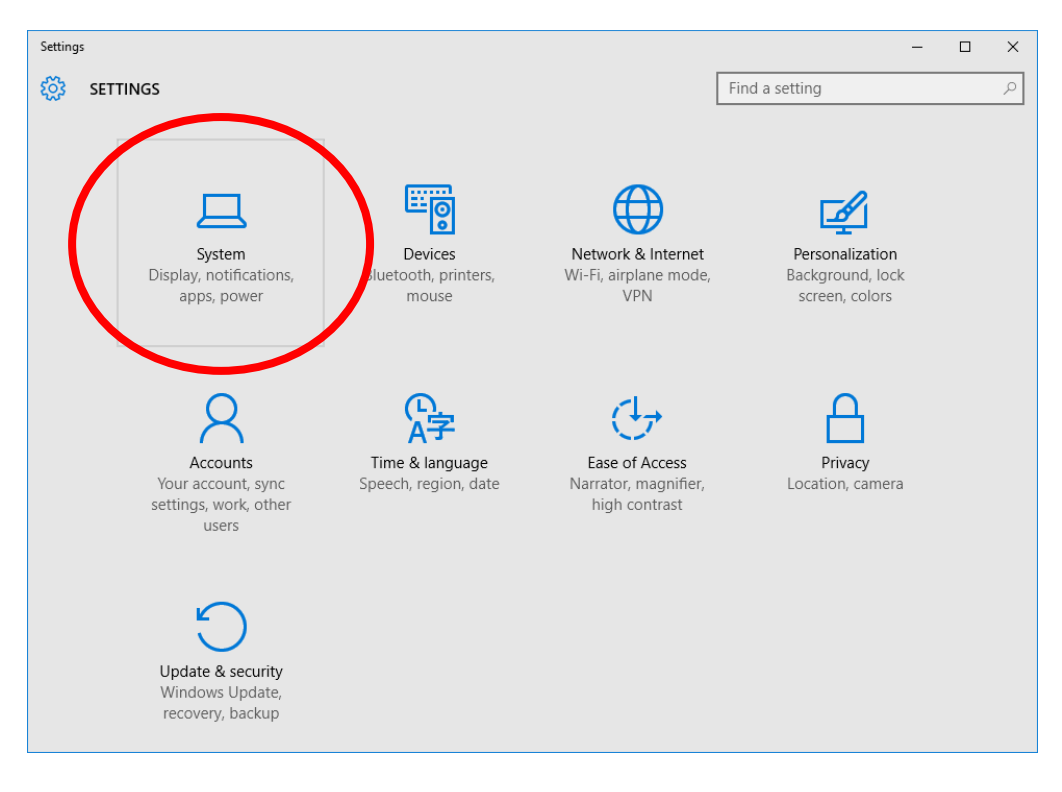

3). Make the display setting 100%.

| ← Settings              |                                                                    | -              |  | × |  |
|-------------------------|--------------------------------------------------------------------|----------------|--|---|--|
| 🐯 SYSTEM                |                                                                    | Find a setting |  | ٩ |  |
| Display                 | Customize your display                                             |                |  |   |  |
| Notifications & actions |                                                                    |                |  |   |  |
| Apps & features         |                                                                    | L              |  |   |  |
| Multitasking            | 1                                                                  |                |  |   |  |
| Tablet mode             |                                                                    |                |  |   |  |
| Battery saver           | Identify Detect                                                    |                |  |   |  |
| Power & sleep           | Change the size of text, apps, and other items: 100% (Recommended) |                |  |   |  |
| Storage                 | I                                                                  |                |  |   |  |
| Offline maps            | Orientation<br>Landscape ~                                         |                |  |   |  |
| Default apps            | Brightness level                                                   |                |  |   |  |
| About                   |                                                                    |                |  |   |  |
|                         | Apply Cancel                                                       |                |  |   |  |
|                         | Advanced display settings                                          |                |  |   |  |

### 3 Smart Application Installation

Smart Application installer is located in the COMSUITE Customer Support page.

Please go to

<u>https://ebusiness.bk.mufg.jp/</u> > Customer Support > Trade Manager

Then download "Smart Application Installer" under "For Europe, Middle East Users"

- a). Open [Smart Appliction.msi].
- b). Click [Next] button.

| BmartApplicationEMEA                                                                                                    | - • •                                |
|----------------------------------------------------------------------------------------------------|--------------------------------------|
| Welcome to the SmartApplicationEMEA Setup<br>Wizard                                                                                                    |                                      |
| The installer will guide you through the steps required to install SmartApplication<br>computer. It is strongly recommended that you exit all applications before running | EMEA on your<br>g the setup program. |
| Copyright (C) 2017 MUFG Bank, Ltd.                                                                                                    |                                      |
| Cancel < <u>B</u> ack                                                                                                    | <u>N</u> ext >                       |

c). Select [I Agree], and Click [Next].

| 🖞 SmartApplicationEMEA 💿 🗉 💌                                                                                                    |  |  |  |  |  |
|----------------------------------------------------------------------------------------------------|--|--|--|--|--|
| License Agreement                                                                                                    |  |  |  |  |  |
| Please take a moment to read the license agreement now. If you accept the terms below, click "I<br>Agree", then "Next". Otherwise click "Cancel".                                                                                                    |  |  |  |  |  |
| Smart Application License Agreement                                                                                                    |  |  |  |  |  |
| IMPORTANT: PLEASE READ THE FOLLOWING TERMS AND CONDITIONS OF<br>LICENSE AGREEMENT CAREFULLY BEFORE USING THE SOFTWARE.                                                                                                    |  |  |  |  |  |
| The following terms and conditions ("Terms and Conditions") shall apply between you as the company or the legal entity (the "Customer") that will be utilizing the below mentioned software product (the "Software Product") and MUFG Bank, Ltd. (the "Bank"). |  |  |  |  |  |
|                                                                                                    |  |  |  |  |  |
| Cancel < Back Next >                                                                                                    |  |  |  |  |  |

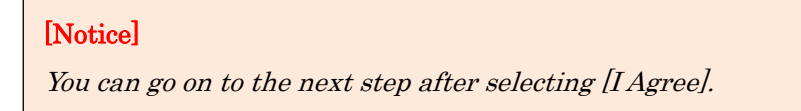

d). Select the installation path and user permissions and click [Next]

| SmartApplication                                                  |                                              |
|-------------------------------------------------------------------|----------------------------------------------|
| Select Installation Folder                                        |                                              |
| The installer will install SmartApplication to the following fo   | older.                                       |
| To install in this folder, click "Next". To install to a differer | nt folder, enter it below or click "Browse". |
| <u>F</u> older:                                                   |                                              |
| C:\Program Files\SmartApplication\                                | Browse                                       |
|                                                                   | Disk Cost                                    |
|                                                                   |                                              |
| Install SmartApplication for yourself, or for anyone who          | uses this computer:                          |
| Everyope                                                          |                                              |
|                                                                   |                                              |
| <b>O VANING</b>                                                   |                                              |
|                                                                   |                                              |
| Lancel                                                            | < Back Next >                                |

The default installation path is [system installation directory files/SmartApplication/program].

User can change the installation path by clicking [Browse...] button. Also user can check the remaining disk space by clicking [Disk Cost] button.

[Everyone] and [Just me] are the option to select the user who can see the shortcut of the application on the desktop or in the StartMenu and the user who can find the application in the installation directory.

| Option                                           | Description                                          |
|--------------------------------------------------|------------------------------------------------------|
| Everyone                                         | All users can see the shortcut of the application on |
|                                                  | the desktop or in the StartMenu and find the         |
|                                                  | application in the installation directory.           |
| Just me The only user who installed the software |                                                      |
|                                                  | right to see the shortcut of the application in the  |
|                                                  | desktop or the StartMenu and find the application    |
|                                                  | in the installation directory.                       |

e). Select where to create the shortcuts of the Smart Application and clilck [Next].

| Option           | Description                         |
|------------------|-------------------------------------|
| On the Desktop   | Create a shortcut on your desktop   |
| In the StartMenu | Create a shortcut in your StartMenu |

f). Click [Next] button, then installation starts.

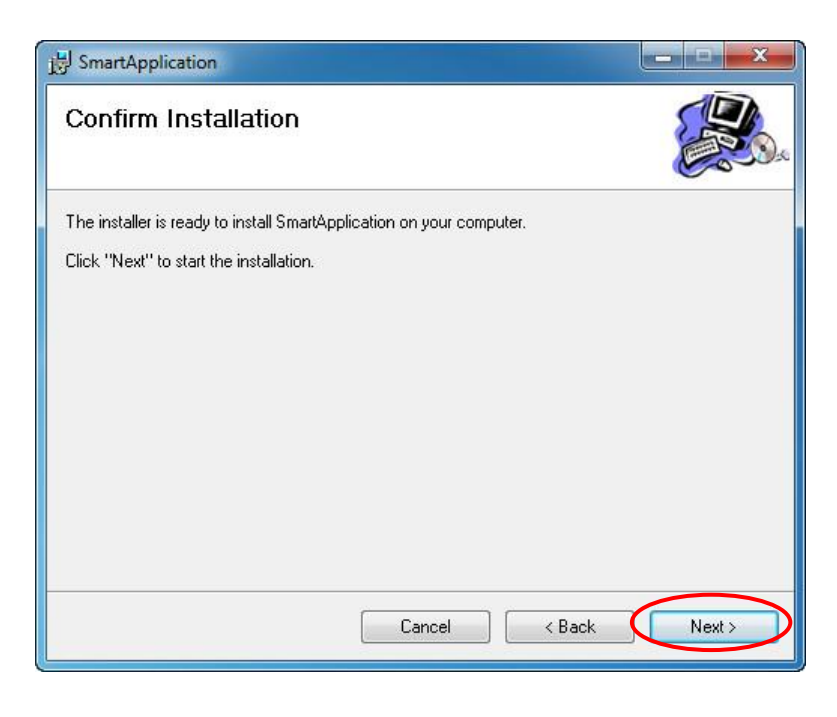

| 岗 SmartApplication                   |             |
|--------------------------------------|-------------|
| Installing SmartApplication          |             |
| SmartApplication is being installed. |             |
| Please wait                          |             |
| Cancel                               | lack Next > |

g). After the installation is completed, the following message appears.

| B SmartApplication                                                           | ×       |
|------------------------------------------------------------------------------|---------|
| Installation Complete                                                        |         |
| SmartApplication has been successfully installed.                            |         |
| Click "Close" to exit.                                                       |         |
|                                                                              |         |
|                                                                              |         |
|                                                                              |         |
|                                                                              |         |
|                                                                              |         |
| Please use Windows Update to check for any critical updates to the .NET Fran | nework. |
|                                                                              |         |
| Cancel < Back                                                                | Close   |

Users can start the application by using the desktop shortcut /StartMenu shortcut / software installation directory. Refer to [Smart\_Application\_Operation\_Manual.pdf] > [3. Starting Smart Application] to find out the detailed information.

#### 4 Smart Application Uninstallation

#### 4.1 Uninstallation through the software

a).Open [SmartApplication.msi], the setup wizard appears.

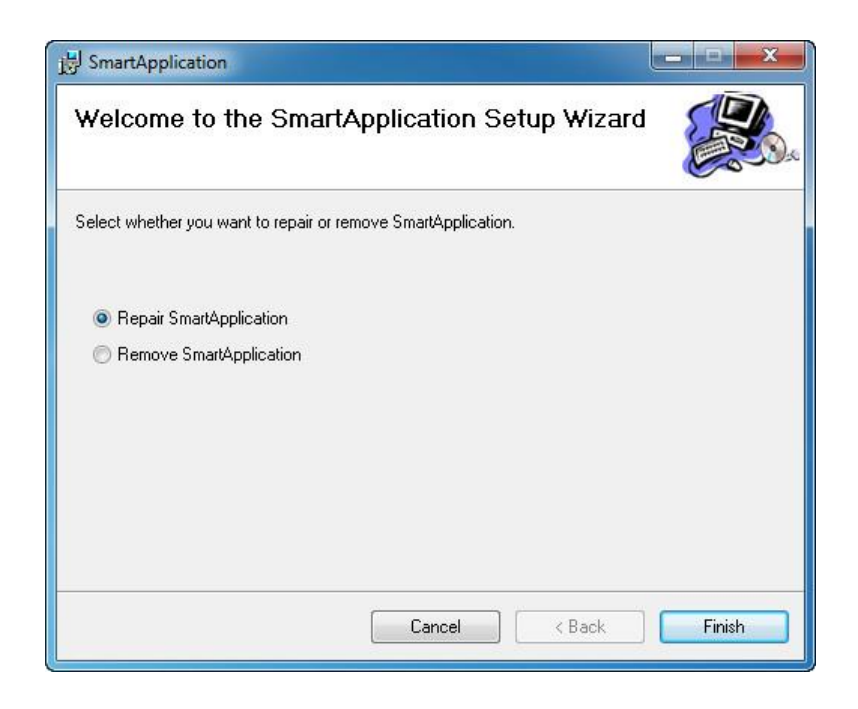

b).Select [Remove SmartApplication], and click [Finish] button to uninstall the software.

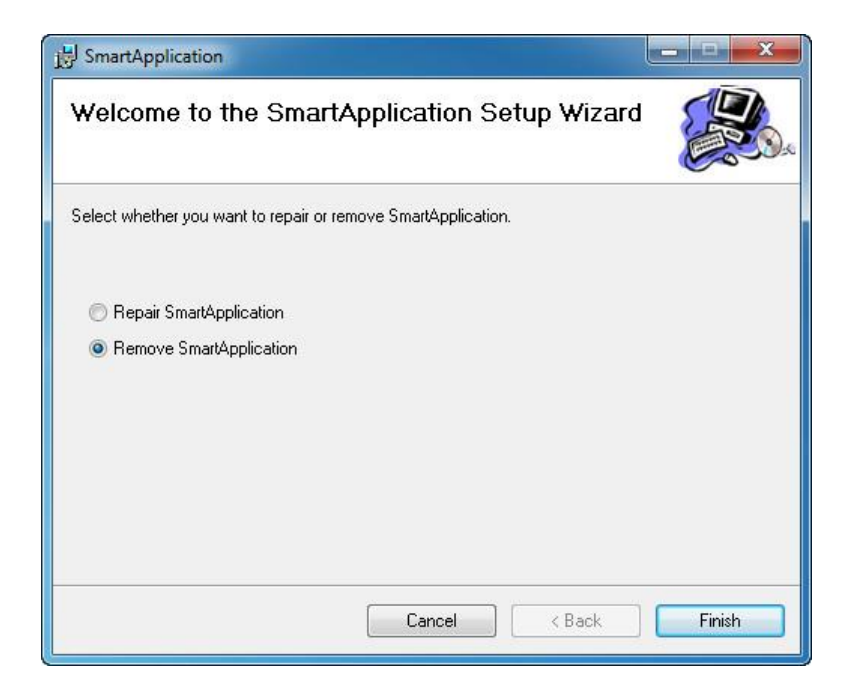

c). Confirm if you need to delete the User Setting file.

| 8     | SmartApplication                                                                                                    | X                 |
|-------|----------------------------------------------------------------------------------------------------|-------------------|
|       | Removing SmartApplication                                                                                                    |                   |
| 15 Sr | nartApplication                                                                                                    | x                 |
| ?     | The installer can remove logon user's User Setting File from Do you want to remove the User Setting File?<br>Click "Yes" to remove the User Setting File.<br>Click "No" to retain the User Setting File.<br>Yes No | om your computer. |
|       | Cancel < Back                                                                                                    | Next >            |

Clicking [Yes] button will delete the User Setting file of the current user. Clicking [No] button or [X] button on the right will NOT delete the User Setting file.

d). Confirm the software uninstallation.

| 谩 SmartApplication                                                        |       |
|---------------------------------------------------------------------------|-------|
| Uninstallation Complete                                                   |       |
| SmartApplication has been successfully removed.<br>Click "Close" to exit. |       |
| Cancel < Back                                                             | Close |

#### 4.2 Uninstallation through the control panel

a). Open the control panel, and select [Uninstall a program].

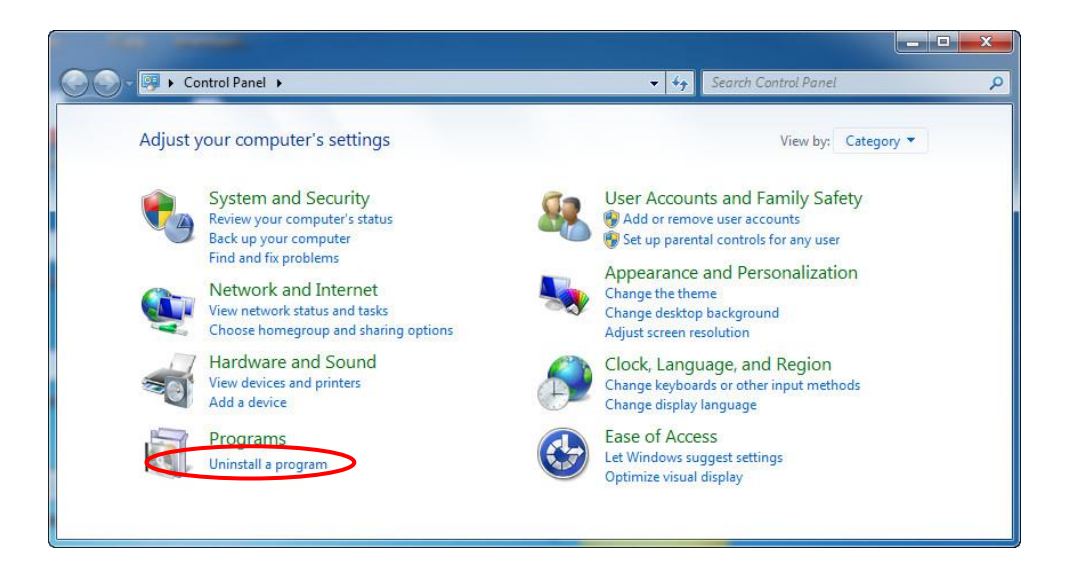

b). Right click [SmartApplication], and select [Uninstall].

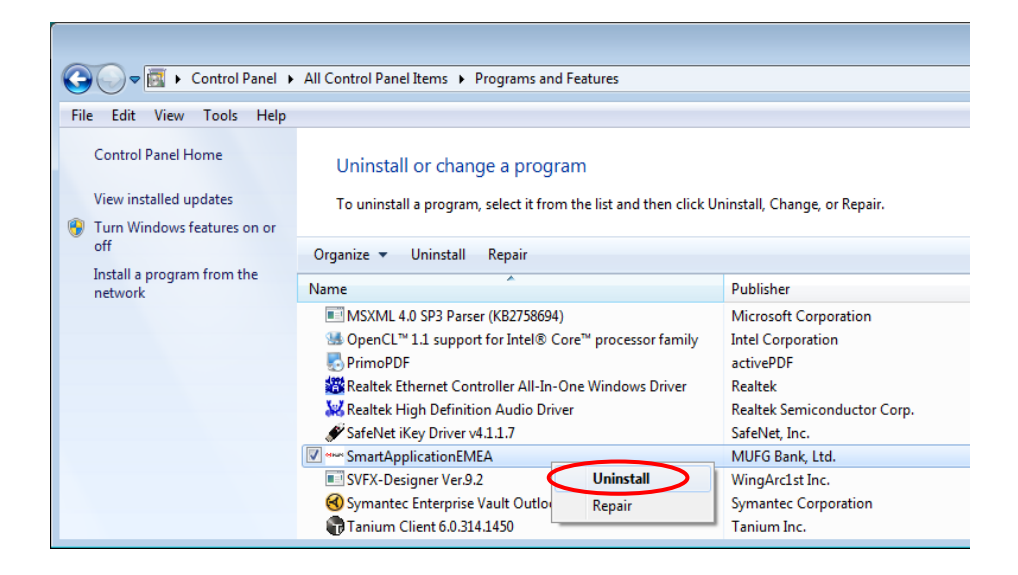

c). Select [Yes] button to uninstall the software

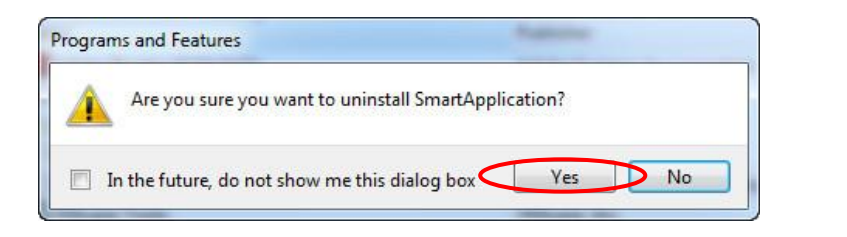

| Vindows Installer   | Appendix Systems for a |
|---------------------|------------------------|
| Preparing to remove |                        |
|                     |                        |
|                     |                        |
|                     |                        |

d). Confirm if you need to delete the User Setting file.

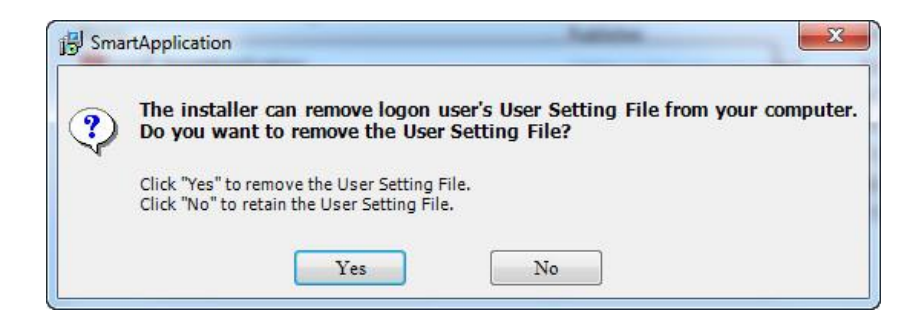

Clicking [Yes] button will delete the User Setting file of the current user. Clicking [No] button or [X] button on the right will NOT delete the User Setting file.

e). [SmartApplication] is removed from the list of software, and the software removal has been completed.

### 5 Smart Application Repair

If the installed files are damaged or deleted, user can use [SmartApplication.msi] to repair.

#### 5.1 Repair through software

- a). Open [SmartApplication.msi], the repair and setup wizard appears.
- b). Select [Repair SmartApplication], and click [Finish] button to repair the software.

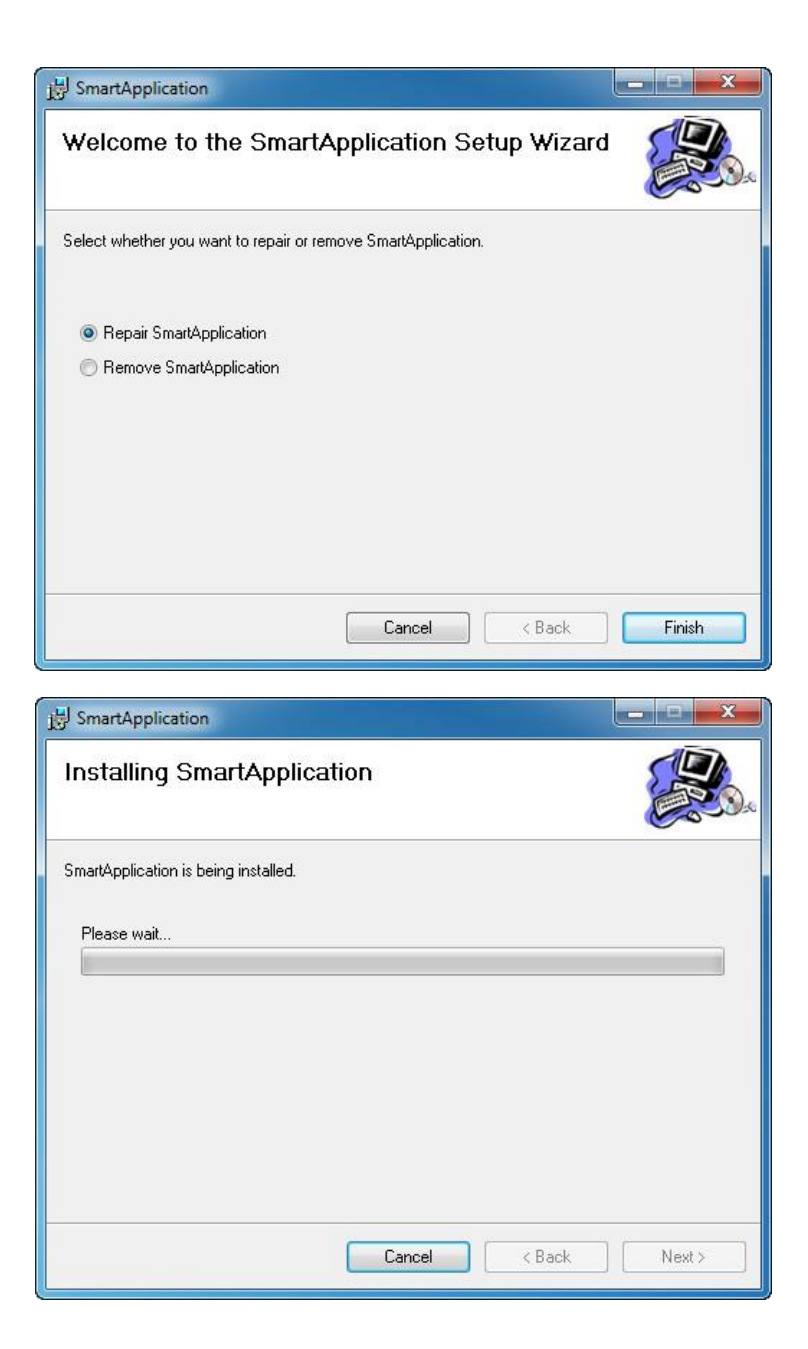

c). Confirm the software repair.

| B SmartApplication                                                        | - • ×      |
|---------------------------------------------------------------------------|------------|
| Installation Complete                                                     |            |
| SmartApplication has been successfully installed.                         |            |
| Click "Close" to exit.                                                    |            |
| Please use Windows Update to check for any critical updates to the .NET F | Framework. |
| Cancel Casck                                                              | Close      |

#### 5.2 Repair through the control panel

[Notice] Repairing through the control panel also requires [SmartApplication.msi] on your computer.

a). Open the control panel, select [Uninstall a program].

| Adjust | your computer's settings                                                                               | View by: Category •                                                                                                    |
|--------|----------------------------------------------------------------------------------------------------|----------------------------------------------------------------------------------------------------|
| t      | System and Security<br>Review your computer's status<br>Back up your computer<br>Find and fix problems | User Accounts and Family Safety<br>add or remove user accounts<br>Set up parental controls for any user<br>Appearance and Personalization |
|        | Network and Internet<br>View network status and tasks<br>Choose homegroup and sharing options          | Change the theme<br>Change desktop background<br>Adjust screen resolution                                                                 |
|        | Hardware and Sound<br>View devices and printers<br>Add a device                                        | Clock, Language, and Region<br>Change keyboards or other input methods<br>Change display language                                         |
| 2      | Programs<br>Uninstall a program                                                                        | Ease of Access<br>Let Windows suggest settings<br>Ontimize visual display                                                                 |

b). Right click [SmartApplication], select [Repair]

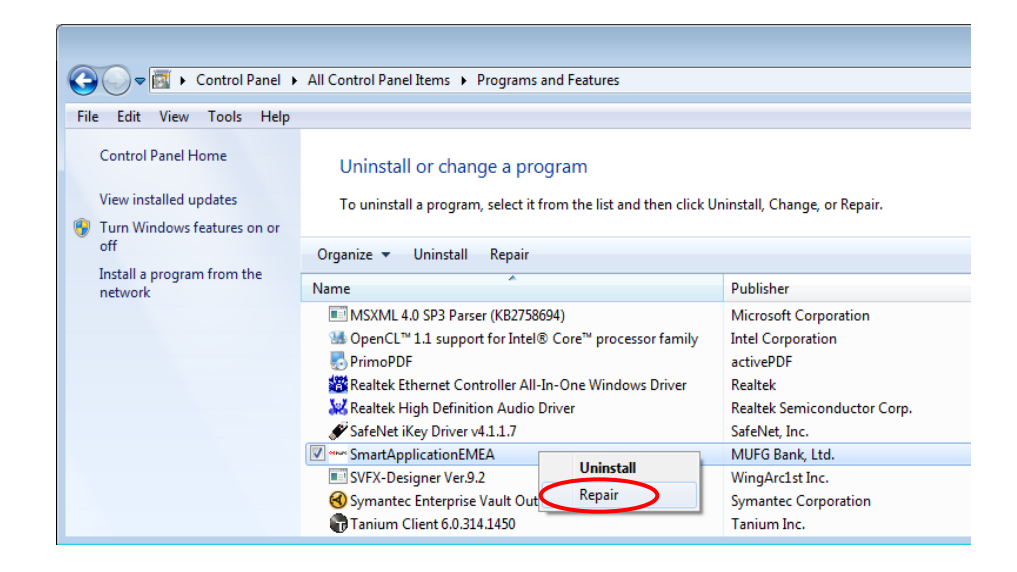

# 6 Smart Application Update

Smart Application may be updated in the future. When any trouble caused, uninstalling the old version and installing the latest version may resolve the issue.